// Obsahuje-li tento dokument zmínky produktů, nejedná se o affiliate program, ale doporučení na základě nezávislých testů a zkušeností.

// Chybí vám nějaké informace? Potřebujete radu? Neváhejte mne kontaktovat na webu <u>www.karolsuchanek.com</u>

# ZABEZPEČENÍ ZAŘÍZENÍ: AUTOMATICKÉ AKTUALIZACE

Přečtěte si návody, jak zkontrolovat zapnutí automatických aktualizací v jednotlivých operačních systémech pro počítač a smartphone.

## OBSAH

- Počítač s Windows 10
- <u>Počítač MAC</u>
- <u>Smartphone s Androidem</u>
- <u>iPhone</u>

# POČÍTAČ S WINDOWS 10

Následující návody se týkají operačního systému Windows 10. Pokud máte nižší verzi, upgradujte ji na <u>www.microsoft.com/sk-sk/windows/get-windows-10</u>

## Jak zkontrolovat, zda mám zapnuté automatické aktualizace operačního systému:

- 1. Otevřete nabídku Start 태 a pak Nastavení 🏵
- 2. Aktualizace a zabezpečení > Windows Update > Pokročilé možnosti
- Vyberte způsob instalace aktualizací > ujistěte se, že je zvoleno Automaticky

Váš systém se nyní bude aktualizovat automaticky.

Po instalaci aktualizací vás systém Windows vyzve k restartu počítače. Restart neodkládejte, až po něm se aktualizace projeví.

Před restartem si uložte všechny rozpracované dokumenty, abyste se k nim mohli vrátit.

**TIP:** Microsoft poskytuje základní aktualizace systému Windows 10 pro všechny počítače pravidelně. Čas od času ale vydává také větší aktualizace s novými funkcemi a různé modely počítačů je dostávají postupně - jinými slovy může chvíli trvat, než se dostane i na vás. Chce mít vždy tu nejnovější verzi Windows s všemi vychytávkami a vylepšeními? Jednou za půl roku si zkontrolujte aktuálnost systému Windows ručně:

- 1. Jděte na www.microsoft.com/sk-sk/software-download/windows10
- 2. Zvolte **Aktualizovat**
- 3. Otevřete stažený soubor s koncovkou .exe
- 4. Postupujte podle pokynů na obrazovce

Před každou ruční aktualizací však nezapomeňte své Windows zálohovat.

Návod na zálohování najdete v samostatném pdf viz odkaz pod lekcí Zabezpečte si svůj počítač i smartphone.

#### Jak zkontrolovat, zda mám zapnuté automatické aktualizace aplikací:

- 1. Otevřete nabídku **Start**  a pak spusťte aplikaci **Microsoft Store** 🔳
- 2. Vyberte nabídku Účty (tři tečky vpravo nahoře) > Nastavení
- 3. Ujistěte se, že u položky **Aktualizace aplikací** je zapnuta volba **Aktualizovat aplikace automaticky**

# POČÍTAČ MAC

## Jak nastavit na Macu automatické vyhledávání aktualizací softwaru

- Na Macu vyberte nabídku Apple S > Předvolby systému a pak klikněte na volbu Aktualizace softwaru
- 2. Vyberte volbu Automatická aktualizace Macu
- 3. Klikněte na volbu **Pokročilé** a zde potvrďte všechny volby
- 4. Klikněte na tlačítko **OK**

Poznámka: U počítačů MacBook, MacBook Pro a MacBook Air je podmínkou automatického stahování aktualizací připojení napájecího adaptéru.

## **SMARTPHONE S ANDROIDEM**

Následující postupy se vztahují na systém Android a mohou se podle značky výrobce smartphone mírně lišit.

## Jak zkontrolovat, zda mám zapnuté automatické aktualizace operačního systému:

- 1. Otevřete aplikaci Nastavení
- Vyberte Systém > Aktualizace softwaru > Nastavení (ozubené kolečko vpravo nahoře)
- 3. Ujistěte se, že jsou potvrzeny volby **Automaticky stáhnout přes Wi-Fi** a **Aktualizovat přes noc**

Jak zkontrolovat, zda mám zapnuté automatické aktualizace aplikací:

- 1. Otevřete aplikaci Obchod Google Play
- Vyberte Menu (tři vodorovné čárky vlevo nahoře) > Nastavení > Automatické aktualizace
- 3. Ujistěte se, že jsou potvrzena jedna z těchto možností:
  - **Přes jakoukoliv síť** (Aplikace budou aktualizovány prostřednictvím Wi-Fi nebo mobilních dat)
  - **Pouze přes Wi-Fi** (Aplikace budou aktualizovány jen prostřednictvím Wi-Fi)

#### **IPHONE**

#### Jak zkontrolovat, zda mám zapnuté automatické aktualizace operačního systému:

- 1. Otevřete aplikaci Nastavení
- 2. Vyberte Obecné > Aktualizace softwaru > Automatická aktualizace
- 3. Ujistěte se, že jsou zapnuty volby **Stahovat aktualizace pro iOS** a **Instalovat aktualizace pro iOS**

#### Jak zkontrolovat, zda mám zapnuté automatické aktualizace aplikací:

- 1. Otevřete aplikaci Nastavení
- 2. Vyberte **App Store**
- 3. Ujistěte se, že v části **Automatická stahování** je zapnutá volba **Aktualizace aplikací**